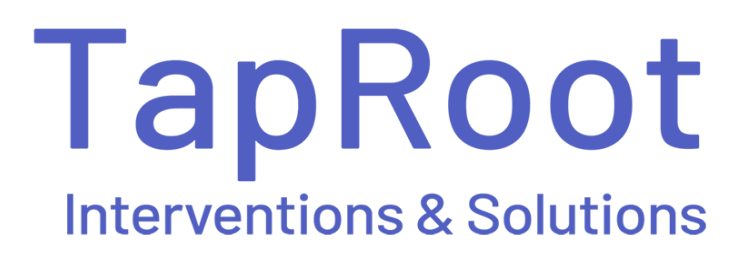

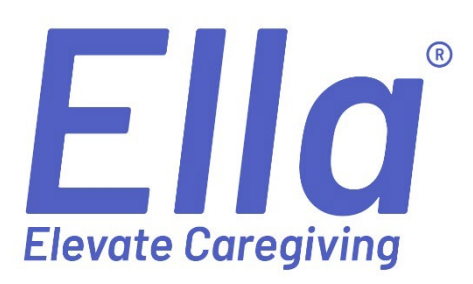

# **Desktop User Guide**

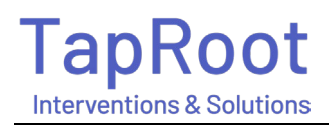

# Ella<sup>®</sup> Desktop User Guide

# **Contents**

| Definitions                       | 3  |
|-----------------------------------|----|
| Dashboard                         | 5  |
| User Management                   | 5  |
| Manage Users                      | 5  |
| Adding Caregivers                 | 6  |
| User Actions                      | 8  |
| Caregiver Unit Assignment         | 9  |
| Resident (Client) Management      | 9  |
| Adding a Resident (Client) Record | 11 |
| Resident/Client Admission         | 13 |
| Background Information            | 14 |
| Medical Diagnoses                 | 15 |
| Resident/Client Favorites         | 16 |
| Resident/Client Medical History   | 17 |
| Psychotropic Medication           | 19 |
| Personal Needs                    | 20 |
| Resident/Client Reactions         | 21 |
| Adding Additional Interventions   | 22 |
| Caregiver Notes                   | 23 |
| Caregiver Feedback                | 24 |
| Suggested Reactions               | 25 |
| Managing your Master List         | 27 |
| How to Print an Approach Plan     | 28 |
| Family Update Feature             | 29 |

# **Definitions**

# **Behaviors vs Reactions**

TapRoot refers to behaviors as reactions, behavioral expressions, or symptoms of the disease. It is our philosophy that the word 'behavior' often connotates deliberate, planned action as opposed to a form of communication or a way of getting one's needs met.

## Care Partner aka Caregiver

Caregiver is universally used to refer to persons providing assistance to another individual. TapRoot often refers to CNAs, direct care associates, and family caregivers as care partners. We believe when you *truly* partner with the person and involve them in their own care you will obtain better results. This is especially true for those living with Alzheimer's disease or other types of dementia.

## Ella Academy

The Ella Academy is a virtual training center that encompasses a variety of short educationspecific videos ranging from 3to 9 minutes. Located on the mobile app in the menu icon.

## **Suggested Reactions**

When the care partner observes a 'new' or 'unknown' reaction, they can select the orange 'Add New Reaction' at the bottom of the mobile app screen to record their observation. The Clinical Admin can review the care partner's addition(s) on the desktop by selecting the 'Resident (Client) Management' tab on the left side of the screen. Then, from the drop-down menu select 'Suggested Reactions'.

# Interventions

Interventions are used to manage, approach, and oftentimes de-escalate a resident/client based on their known reactions and using the person-centered information from the Who I Am documentation. Each resident/client profile has a unique list of observed reactions and clinician-approved interventions designed on a case-by-case basis.

#### Notes

The 'Notes' section is a freeform text area that can be utilized by the care partners to add carerelated comments about a resident/client. The notes then should be reviewed by the Clinical Admin on the desktop. To do so, click the red 'message icon' located at the top right of the desktop screen.

# Notifications

Care partners can review daily notifications about resident/client reactions in the mobile app. These notifications are recorded by their peers, and they can be found upon logging in and by selecting 'menu' and 'notifications' on the bottom right of the mobile screen. The Clinical Admin can review the daily notifications on the desktop. To review care partner suggestions that have yet to be reviewed, click the red 'bell' icon at the top right of the webpage.

# Who I Am

Ella mobile app offers personalized information about each resident/client for care partners to better understand and get to know each person they are caring for.

# **Approach Plan**

The approach plan is a summarization of reactions, interventions, and approaches to prevent or reduce escalation of a reaction. This is located on the mobile application for care partners to use, it can be reviewed and printed from each resident/client record located in the desktop.

# Icon legend:

|          | Edit the record             | To make changes and edit the information within that tab                                                                                                    |
|----------|-----------------------------|----------------------------------------------------------------------------------------------------|
|          | Delete                      | To delete the user, resident/client or information from<br>Ella                                                                                                    |
|          | Read only/view              | For a quick review of the information                                                                                                    |
| 33 4 1 1 | Notifications               | Indicating care partners have provide a suggested reaction or notes for review                                                                                            |
| *        | Download the<br>document    | To download the document to save or print                                                                                                    |
| •        | View                        | For a quick review of the information                                                                                                    |
| 3        | Viewing history             | A quick review of the history of the information                                                                                                    |
|          | View family<br>member input | Indicates the family member filled out the Who I Am link.<br>The red keyboard icon indicates there is new information.<br>Click on icon to review and accept information. |

# **Dashboard**

# The dashboard has quick access 'quick links' to areas that are tabbed on the left side of page.

[Grab your reader's attention with a great quote from the document or use this space to emphasize a key point. To place this text box anywhere on the page, just drag it.]

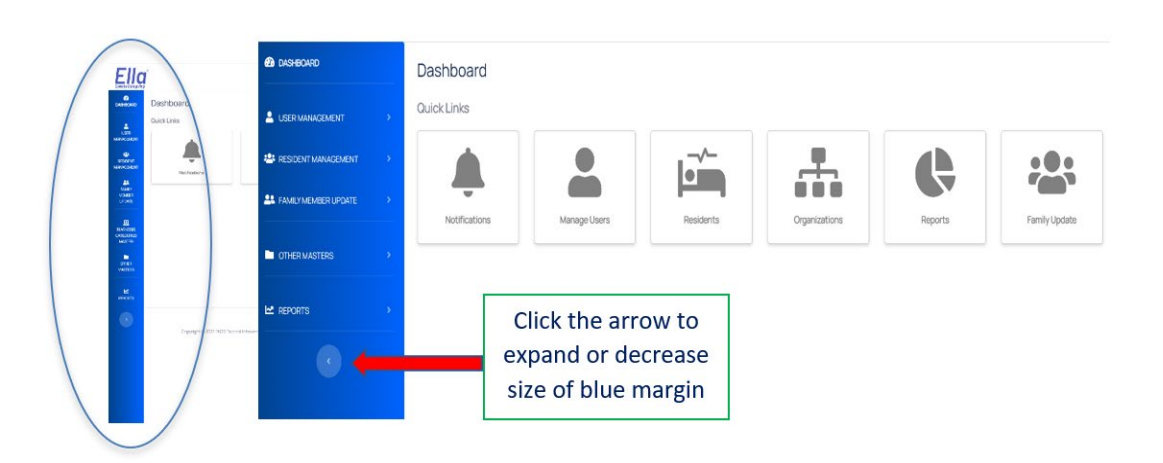

The notification link allows review and management of documented high-risk reactions, expired password and locked out users of care partners. The no interactions tab indicates residents/clients who have had no documentation listed. Family input indicates families that have added information on the Who I Am and the Inactive Caregivers tab indicates caregivers who have not used Ella.

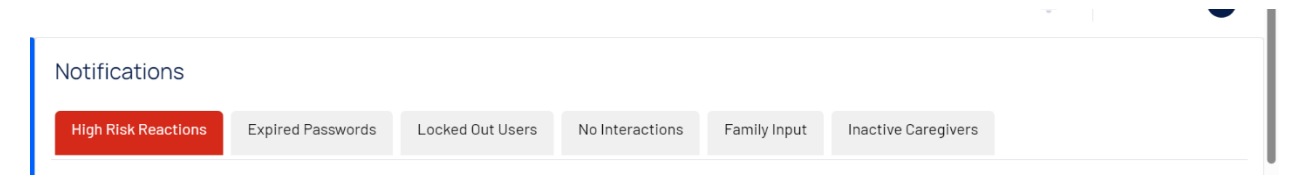

# **User Management**

#### Manage Users

The 'User Management' tab is where you manage the user accounts and assign caregivers to their units (if applicable).

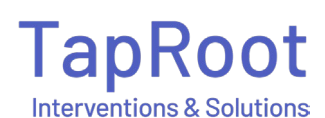

| 🕰 DASHBOARD                                                | Dashboard     |              |           |
|------------------------------------------------------------|---------------|--------------|-----------|
|                                                            | Quick Links   |              |           |
| MANAGE USERS:<br>Manage Users<br>Caregiver Unit Assignment | Notifications | Manage Users | Residents |
| RESIDENT MANAGEMENT                                        |               |              |           |
|                                                            |               |              |           |
| COTHER MASTERS >                                           |               |              |           |
| REPORTS >                                                  |               |              |           |
|                                                            |               |              |           |

To see a specific user role, click the 'Select Role' tab. To find a specific person, type the users name in the 'Search' field.

| DASHBOARD                 | Users - Manage Users         |           |                       |          |            |
|---------------------------|------------------------------|-----------|-----------------------|----------|------------|
| LUSER MANAGEMENT          | -Select Role-                | • O Clear |                       |          | Add Users  |
| MANAGE USERS:             |                              |           |                       |          | Saareh     |
| Manage Users              | Caregiver                    |           |                       |          | Jearch     |
| Caregiver Unit Assignment | ClinicalAdmin<br>rac ty/down |           |                       |          |            |
|                           | FamilyMember                 | 11 Role   | ↑↓ Gender ↑↓ Facility | ta Units | 11 Actions |
|                           | Denvider                     |           |                       |          |            |

# **Adding Caregivers**

To add a new user, click the 'User Management' tab then click on the 'Add User' button in the upper right-hand corner of the page. This will bring you to a 'Create User' screen.

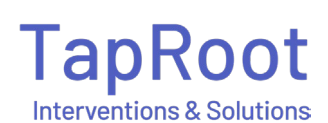

| ella                      |             | Create User                    |   |                                                               | x | Aliece Pierce-Anderson |
|---------------------------|-------------|--------------------------------|---|---------------------------------------------------------------|---|------------------------|
| ASHBOARD                  | Users - M   | Roles*                         | M |                                                               |   |                        |
| LUSER MANAGEMENT          | -Select Rol | -Select User Roles-            |   | Provide Access to ?                                           |   | Add Users              |
| MANAGE USERS:             | Show 10 🗸   | Caregiver                      |   | Note: A caregiver user must be assigned to at least one unit. |   | Search:                |
| Caregiver Unit Assignment |             | ClinicalAdmin<br>FacilityAdmin |   | Organization Name*                                            |   |                        |
| 🖶 RESIDENT MANAGEMENT 💦 🔶 | First Name  | FamilyMember<br>Provider       |   | Facility Name*                                                |   | 12 Actions             |
|                           | John Paul   | Reports Analyst                |   | -Select Facility-                                             |   | 0 1                    |

Within the 'Roles' field a drop down will offer you 6 different types of roles which allows for different access and permissions:

| User Role      | Access to | Permissions                                           |
|----------------|-----------|-------------------------------------------------------|
| Caregiver      | Mobile    | View and comment on resident/client reactions and     |
|                |           | interventions                                         |
| Clinical Admin | Desktop   | Access to all tabs with view and edit capability      |
| Facility Admin | Desktop   | Access to view all tabs with edit ability except for  |
|                |           | resident/client reaction and intervention fields      |
| Org Admin      | Desktop   | Managing facility admin and caregivers. Can add       |
|                |           | organizations and read reports. No PHI.               |
| Provider       | Desktop   | Access to view and edit reactions and interventions   |
|                |           | including suggested reaction page                     |
| Report Analyst | Desktop   | Able to view and print all reports                    |
| Family Member  | Who I Am: | Access to an individual link that gives access to the |
|                | URL       | 'Who I Am' document for their family member           |

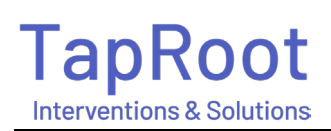

| Roles*              |                                    |                             |                                     |
|---------------------|------------------------------------|-----------------------------|-------------------------------------|
| -Select User I      | Roles-                             | Provide Access to ?         | +Add Users                          |
| Email Address *     | No email address                   | Note: A caregiver user must | be assigned to at least one unit.   |
| Firet Name *        |                                    | Organization Name *         |                                     |
| First Name          | Complete the fields. The           | Test Community              | •                                   |
|                     | username must be three             | Facility Name *             |                                     |
| Last Name           | characters or more. In the         | Test                        | Assign the user to the facility and |
| Last Name           | 'Roles' field click 'caregiver' to | Select Unit *               | unit(s) you want them to have       |
| User Name *         | enable the user to have access     | -Select units-              | diff(s) you want them to have       |
| User Name           | to the mobile Ella application     |                             | access to. This must be completed   |
|                     |                                    |                             | for the user to view the            |
| Mobile Number       |                                    |                             | resident/client s in that location. |
| 000-000-0000        |                                    |                             |                                     |
| Notification Option | s*                                 |                             |                                     |
| Email               | •                                  |                             |                                     |
| Gender*             | 80                                 | les*                        |                                     |
| -Select Gende       | er                                 | Caregiver                   | •                                   |
|                     |                                    | CeoFencino Enabled?         |                                     |

\* Once you select the 'Caregiver' role the geofencing will default to activated (blue toggle). If you do not want geofencing for the user, toggle to grey. Geofencing means the user can only use Ella within a half-mile radius of the community address.

#### **User Actions**

To edit information about the user, view the 'Actions' tab. In this tab you can edit a user account, view their history, manage their facility access, reset their password, and delete the users account.

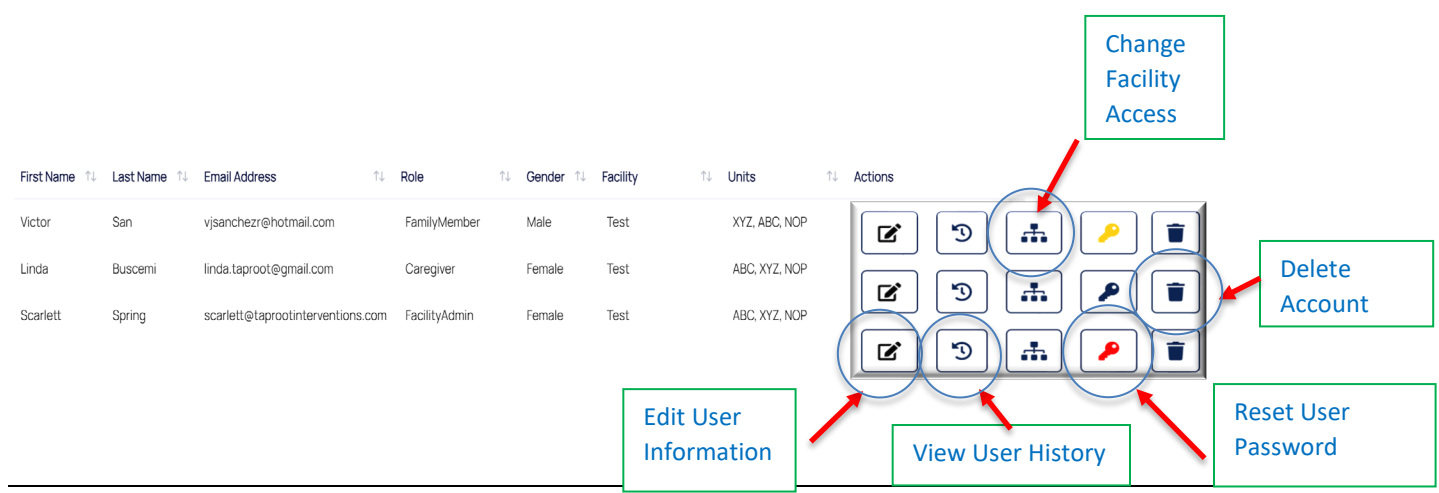

Copyright © 2023 TapRoot Interventions & Solutions, Inc.

The key icon indicates the status of that user's account.

When the key is:

- **Dark blue** User has successfully created an account and is able to view the information in Ella.
- Yellow- User has not activated their account by changing their temporary password to their own unique password. If the key is yellow, this indicates that an email was sent for the user to activate their account. They will have 24 hours to complete the setup. If the password was not changed within the 24 hours, the key will turn red, and the clinical admin will receive an email indicating a new email must be sent to the care partner.
- **Red** The temporary password has expired, or the user has had three failed logged in attempts and now needs their password reset.

You may click the key icon at any time to reset the user's password, and the user will be sent a temporary password to their email on file with their Ella account. The temporary password will be active for 24 hours, the user must reset their password within that timeframe.

To delete and remove user access to their Ella account, click the garbage icon.

## **Caregiver Unit Assignment**

| 🙆 DASHBOARD               | Caregiver Unit Assignment                      |    |      |             |      |      |        |          |           |             |        |            |
|---------------------------|------------------------------------------------|----|------|-------------|------|------|--------|----------|-----------|-------------|--------|------------|
| LUSER MANAGEMENT          | Facility<br>Immanuel (Immanuel Campus of Care) |    | ~    |             | I    |      |        |          |           |             |        |            |
| MANAGE USERS:             |                                                |    |      |             |      |      |        |          |           |             |        |            |
| Manage Users              | Show 10 ~ entries AZI                          |    |      |             |      |      |        |          |           | Search:     |        |            |
| Caregiver Unit Assignment | Fist Name 11 Last Name                         | 72 |      |             |      |      | Assign | ed Units |           |             |        |            |
| A RESIDENT MANAGEMENT     | Shalar                                         |    |      | Desert Cove |      |      | ALMC   |          | Come Caro | Constanting |        | CCC-Garden |
| A FAMILYMEMBER UPDATE     | snedy                                          |    | Star | Desen Cove  | View | Cove |        | Heights  | Suites    | Cove        | Square | Cove       |

Click the 'Caregiver Unit Assignment' tab on the left side of the screen to manage the user's assigned units. First select the facility name under the 'Facility' field. Then view the user's information under the 'First Name' and 'Last Name' sections. To assign a unit under the 'Assigned Units' section click the toggle. It will turn blue when the unit is assigned, and it will be grey if the unit is not assigned.

PRO TIP: The user will only see the resident/client s assigned to their units on their app.

# **Resident (Client) Management**

- 1. The Resident (Client) Management tab is where you find all the information.
- 2. You can sort by status of resident/client (i.e., Active, Died, Discharged).

- 3. You can toggle the 'with new notes' button if you only want to see resident/client that have a new note added to the record.
- 4. You can use the search bar to search for a specific resident/client.

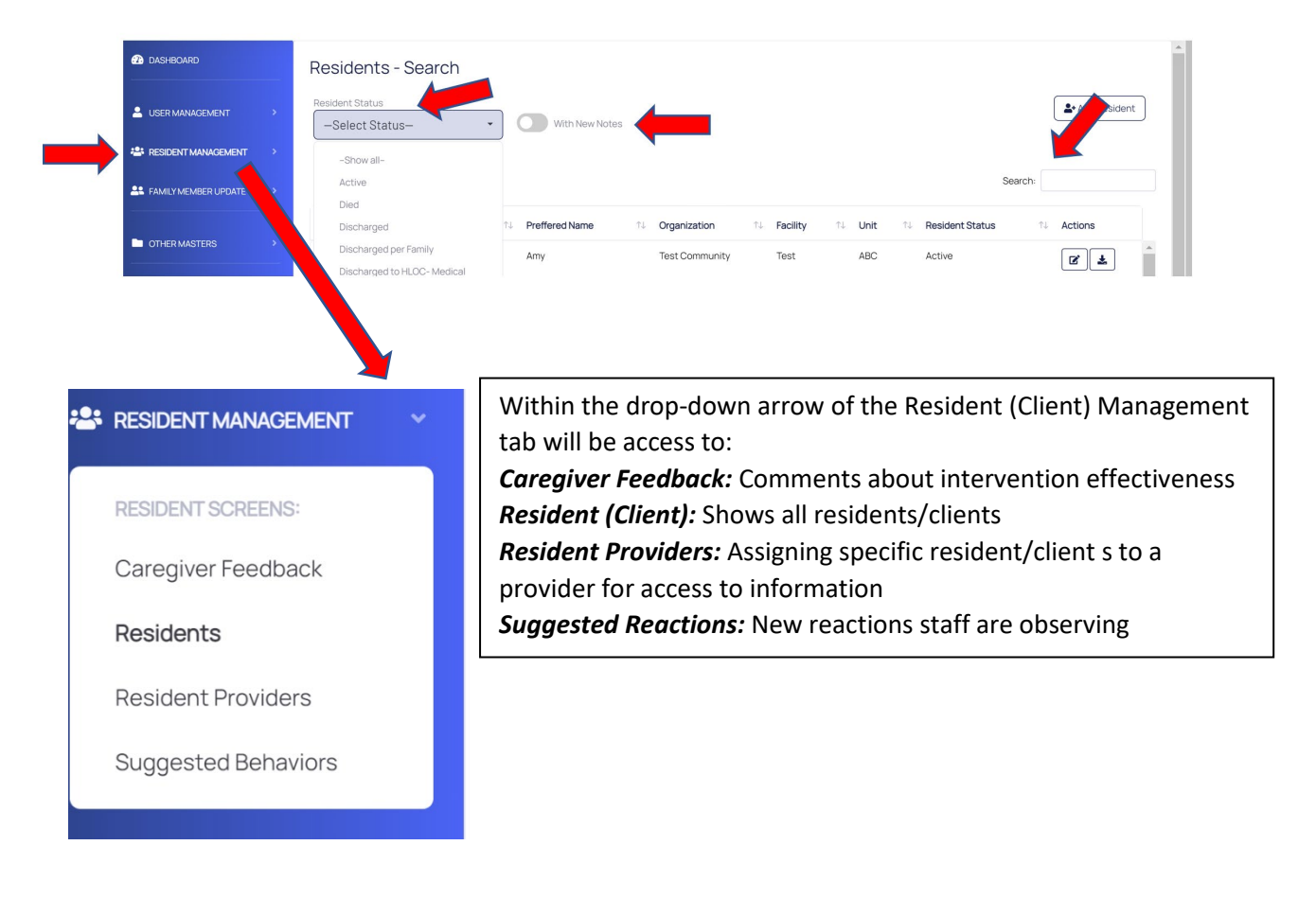

## Adding a Resident (Client) Record

To add a resident/client, click on the Resident (Client) Management tab. This will bring you to the list of current residents/clients. In the top right corner click 'Add Resident'.

| DASHBOARD                 | Residents - Search                 |      |                |    |                |    |          |    |      |    |                 |       |              |   |
|---------------------------|------------------------------------|------|----------------|----|----------------|----|----------|----|------|----|-----------------|-------|--------------|---|
|                           | Resident Status<br>—Select Status— | *    | With New Note  | IS |                |    |          |    |      |    |                 |       | Add Resident |   |
| 🐣 RESIDENT MANAGEMENT 🛛 🗸 |                                    |      |                |    |                |    |          |    |      |    |                 |       |              |   |
| RESIDENT SCREENS:         | Show 10 v entries                  |      |                |    |                |    |          |    |      |    | Se              | arch: |              |   |
| Caregiver Feedback        | First Name 🌐 Last Nam              | e î↓ | Preffered Name | ↑↓ | Organization   | ↑↓ | Facility | ↑↓ | Unit | ↑↓ | Resident Status | 1     | ↓ Actions    |   |
| Resident Providers        | Amy Test                           |      | Amy            |    | Test Community |    | Test     |    | ABC  |    | Active          |       | 2 1          | - |
| Suggested Behaviors       | Barry Test                         |      | Barry          |    | Test Community |    | Test     |    | NOP  |    | Active          |       | 2 2          |   |

Once you click 'Add Resident' it will bring you to a new record to complete.

You will be on the **Personal Information** tab. Complete the information. \*Be sure to click save. There are 4 required fields in the tab:

- 1. First name
- 2. Last name
- 3. Preferred name (a nickname or how the resident/client prefers to be addressed)
- 4. Resident/Client type: Dementia or Challenging Care

| rst Name *                  | Last Name *           |
|-----------------------------|-----------------------|
| First Name                  | Last Name             |
| Preferred Name *            | Date Of Birth         |
| rreterred Name              |                       |
| Resident Type *             | Resident Status       |
| -Select Resident Type-      | - Active -            |
|                             |                       |
| Mobile Number               | Email Address         |
| Mobile Number               | Email Address         |
| City                        | State                 |
| City                        | State                 |
| Sexual Orientation          | Gender                |
| -Select Sexual Orientation- | -Select Gender-     · |
| īrst Language               | Ethnicity             |
| —Select First Language—     | -Select Ethnicity-    |
| Handedness                  | Education             |
| —Select Handedness—         | -Select Education-    |
| Living Environment          |                       |
| —Select Living Environment— | *                     |
| Funding Source              | Discharged Date       |
| Funding Source              |                       |

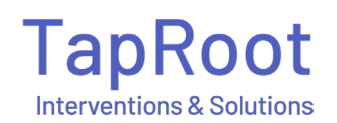

- 5. Resident (Client) type (see blue circle above in graphic)
  - There are two options, Dementia or Challenging Care
  - Based on the primary concern, if the resident/client has been diagnosed with a cognitive impairment and has trouble thinking (such as a type of dementia or Traumatic brain injury) the reactions and interventions in Ella are tailored to this profile of a resident/client. Therefore choose 'Dementia' as the resident/client type.
  - If the resident/client does not have trouble thinking due to forgetfulness or processing information but rather has difficulty with emotional thought (such as schizophrenia or a personality disorder) the reactions and interventions are tailored to this profile. Therefore choose 'Challenging Care'
  - A resident/client may have both Dementia and Challenging Care. In this circumstance Dementia would likely be chosen as the type. If the team believes both sets of reactions and interventions would be helpful, you must choose the resident/client type and complete the reaction tab one at a time. The Ella mobile app will see both sets of reactions and interventions, but to see this on the desktop you must choose which resident/client type you want to review.

|                                                                                                    | Dementia<br>Mental Health<br>Show 10 v entries<br>Behavior Name 1: Created Date                                                                                                    | You can also see the<br>resident/client type<br>designated within the   |
|----------------------------------------------------------------------------------------------------|----------------------------------------------------------------------------------------------------|-------------------------------------------------------------------------|
| Foster Buspring<br>View Approach Plans<br>View Family Input<br>Personal Information                                                                                         | Easily Frustrated     11/16/2022 12:44.0       Resisting Clothes Changing     10/06/2022 10:10       Resisting Showers/Bathing     08/18/2022 2:21:4       Showing 1 to 3 of 3 entries | resident/client record<br>under the<br>resident/client reaction<br>tab. |
| Background Info<br>Resident Admissions<br>Medical Diagnosis Categories<br>Resident Favorites<br>Resident Medical History<br>Resident Selected Medications<br>Personal Needs | Approach Plan comments                                                                                                    | X Reset Bave                                                            |
| Resident Behaviors                                                                                                    |                                                                                                    |                                                                         |

- 6. Resident/Client Status
  - Will default too 'active'. When in active status the user will be able to see the resident/client on the mobile Ella. If the resident/client status is on any other status, they will not be able to see the resident/client information. \*See red circle above
  - You can choose the status of the resident/client from the drop-down menu. This will allow you to run reports on levels of care:
    - Discharged- Medial Hospital: discharged to a medical hospital for medical issues.
    - Discharged- Psychiatric Hospital: discharged to a psychiatric hospital due to behavioral or mental health issues.

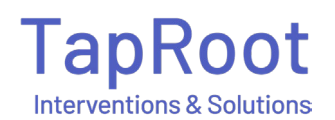

- Discharged to higher level placement: discharge to a higher level than current placement, such as from home to an assisted living facility or an assisted living facility to a nursing facility.
- Discharged to LLOC (Lower Level of Care): discharged to a lower-level placement, such as moving from a nursing level to an assisted living level of care.
- Lateral move: discharged to same level of placement, such as an assisted living to another assisted living facility.

| eside | ent Status                          |
|-------|-------------------------------------|
| Acti  | ve                                  |
|       |                                     |
| A     | ctive                               |
| D     | ied                                 |
| D     | ischarged - Medical Hospital        |
| D     | ischarged - Psychiatric Hospital    |
| D     | ischarged to higher level placement |
| D     | ischarged to LLOC                   |
|       |                                     |

# **Resident/Client Admission**

The Resident/Client admission tab indicates the resident/client's location. This tab will show you their admissions and discharges in and out of the facility or transfers in/out of the home.

| Update Resident - Foster | Buspring |
|--------------------------|----------|
|--------------------------|----------|

|                      | Show 10 ventr            | ies         | F       |         |                                                                        |        | Add Admission |
|----------------------|--------------------------|-------------|---------|---------|------------------------------------------------------------------------|--------|---------------|
|                      | Organization             | ↑↓ Facility | î‡ Unit | ↑↓ Room | $\uparrow \downarrow  \text{Admitted Date} \qquad \uparrow \downarrow$ | Status | ↑↓ Actions    |
| Foster<br>Buspring   | Test Community           | Test        | ABC     | 208     | 03/22/2020 5:00:00 pm                                                  |        | C (           |
| View Approach Plan   | Test Community           | Test        | NOP     | 103     | 08/11/2021 5:00:00 pm                                                  |        | 6             |
| *                    | Test Community           | Test        | ABC     | 212     | 03/16/2022 5:00:00 pm                                                  |        |               |
| Personal Information | Showing 1 to 3 of 3 ent  | ries        |         |         |                                                                        | -      |               |
| Background Info      | choining r to o or o one |             |         |         | Click the edit                                                         |        |               |
| Resident Admissions  |                          |             |         |         | icon to adjust                                                         |        |               |
|                      |                          |             |         |         | level of care                                                          |        |               |
|                      |                          |             |         |         | when needed                                                            |        |               |
|                      |                          |             |         |         | when heeded                                                            |        |               |

# TapRoot

You will also be able to edit and review movement if a resident/client moves to different level of care.

## **Background Information**

This tab includes information about the resident/client s which should have an impact on how you manage their care and best practices on the interventions chosen for care partners to use. Try to complete as much information as you can. At the top of the page will be the resident/client 's family and contacts. If you use the family member update feature (described below) the email addresses entered in this section will be used to send the update. After you input the information be sure to click save.

| Jpdate Resident - Fost      | ter Buspring                                                                                                    |                                                    |
|-----------------------------|----------------------------------------------------------------------------------------------------|----------------------------------------------------|
|                             | <ul> <li>Does resident have spouse?</li> <li>Does resident have sibilings?</li> <li>Does resident have children?</li> </ul> |                                                    |
| Foster<br>Buspring          | Others<br>Raised in/Grew up City                                                                                            | Raised/Grew up State                               |
| View Approach Plan          | Philidelphia                                                                                                    | Pennsylvania                                       |
| *                           | Adult lived in City                                                                                                    | Adult lived in State                               |
| Personal Information        | Tampa                                                                                                    | Florida                                            |
| Background Info             | What did they do for work/profession                                                                                        | Last Psychiatric Hospitalization                   |
| Resident Admissions         | Homemaker                                                                                                    |                                                    |
| Medical Diagnosis           | Comments                                                                                                    |                                                    |
| Resident Favorites          | Foster enjoyed raising her 7 children. All of her children are successful. Her daugt                                        | hter Nicole is a Senator and Foster is very proud. |
| Resident Medical<br>History | Did they have any daily or nightly routines                                                                                 | Did they have a bedtime routine                    |
| Resident Medications        |                                                                                                    |                                                    |
| Personal Needs              |                                                                                                    | She likes tea before bed                           |
|                             | Did they have bathing routines                                                                                              | Do they like animals/pets                          |
|                             |                                                                                                    |                                                    |
|                             | Prefers showering in the morning. Only washes hair one time per week.                                                       |                                                    |
|                             | Were they modest/shy                                                                                                    | Trauma History                                     |
|                             |                                                                                                    |                                                    |
|                             |                                                                                                    | Major car accident, lost father                    |
|                             | Were they overly concerned with how they looked (hair, clothes, makeup)                                                     | Have they had the Flu Shot?                        |
|                             | Really enjoys her nails done.                                                                                               |                                                    |
|                             |                                                                                                    | 🗙 Reset 🛛 🖬 Save                                   |

#### **Medical Diagnoses**

This tab is separated into 6 areas of diagnoses:

- Cognitive
- Medical
- Mental Health
- Vision
- Dental
- Hearing

This is by design to better profile the resident/client to fully understand the impact of their diagnoses related to their behavioral expressions and reactions.

| Update Resident - Fost                                                                                    | New Resident diagnosis                                                                                              | × |         |
|----------------------------------------------------------------------------------------------------|----------------------------------------------------------------------------------------------------|---|---------|
| Foster<br>Buspring<br>View Approach Plan                                                                  | Diagnosis Type ◆<br>—Select Diagnosis Type—<br>Cognitive<br>Dental<br>Hearing<br>Medical<br>Mental Health<br>Vision |   | Search: |
| Personal Information<br>Background Info<br>Resident Admissions<br>Medical Diagnosis<br>Resident Favorites |                                                                                                    |   |         |

#### **Resident/Client Favorites**

A link is available that can be sent to a family member to complete information about their loved one.

The Resident (Client) Favorites tab also known as Who I Am on the mobile Ella, is information known about the resident/client to better tailor and personalize the interventions. This information can also be viewed on the mobile Ella app for the caregiver to use as their partner in the care of the resident/client. Remember to click save.

| Update Resident - Foste | er Buspring                                                   |                                                                   |         |
|-------------------------|---------------------------------------------------------------|-------------------------------------------------------------------|---------|
|                         |                                                               |                                                                   |         |
|                         | Favorite food                                                 | Favorite snack                                                    |         |
|                         | Seafood                                                       | Catnip                                                            |         |
|                         | Favorite drink                                                | Favorite hobby                                                    |         |
|                         | Milk                                                          | playing ball                                                      |         |
| Foster<br>Buspring      | Favorite movie                                                | Favorite TV show                                                  |         |
| View Approach Plan      | Westerns                                                      | Animal planet                                                     |         |
| *                       | Favorite memory to talk about (family holidays, an experience | Favorite topics of conversation (travel, interior design, sports) |         |
| Developed               |                                                               | Favorite Topic                                                    |         |
| Personal Information    | Favorite Memory                                               |                                                                   |         |
| Background Info         | Favorite music/songs                                          | Interests                                                         |         |
| Resident Admissions     | Favorite Music                                                | Interests                                                         |         |
| Medical Diagnosis       |                                                               |                                                                   |         |
| Resident Favorites      | What did they do to relax                                     | Things that upset her/him                                         |         |
| Desident Marlinel       | What did they do to relax                                     | Things that upset her/him                                         |         |
| History                 |                                                               |                                                                   | × Reset |
|                         |                                                               |                                                                   |         |

## **Resident/Client Medical History**

This tab has two sections: Ailments and Injuries

'Ailments' offers choices of ailments or conditions the resident/client has had historically, such as they have a history of having constipation, migraines, UTIs or Shingles. This provides past information that has not been officially diagnosed or occurred years ago.

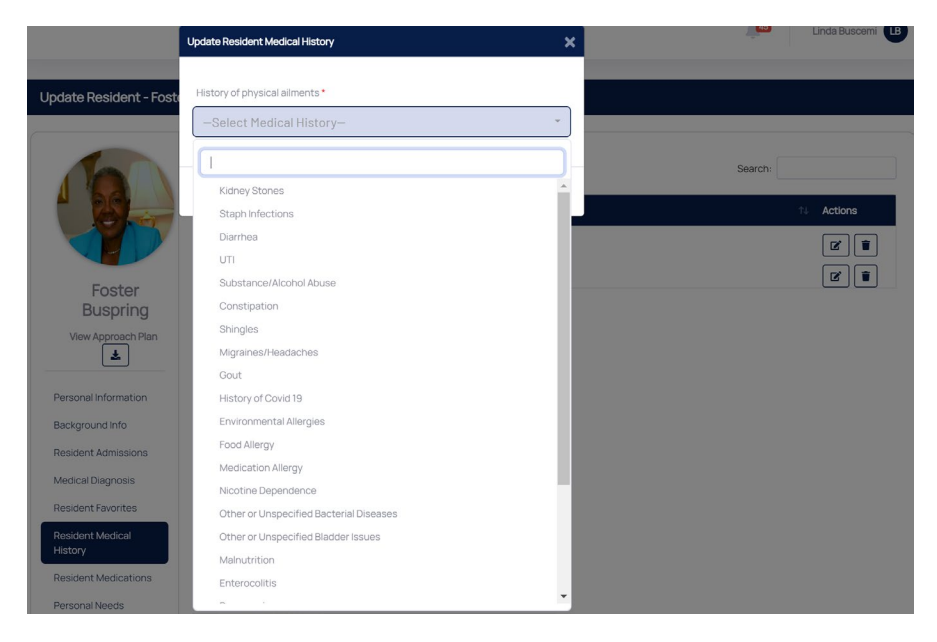

'Injuries' offers choices about the resident/client's history of any sprains, muscle pains, or broken bones. This is information that does not require a diagnosis but is about incidents which occurred in their past, such as a broken ankle when they were a teenager. Any information about past injuries can be very helpful when understanding the origin of a reaction and how to choose the best intervention.

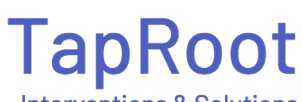

Interventions & Solutions

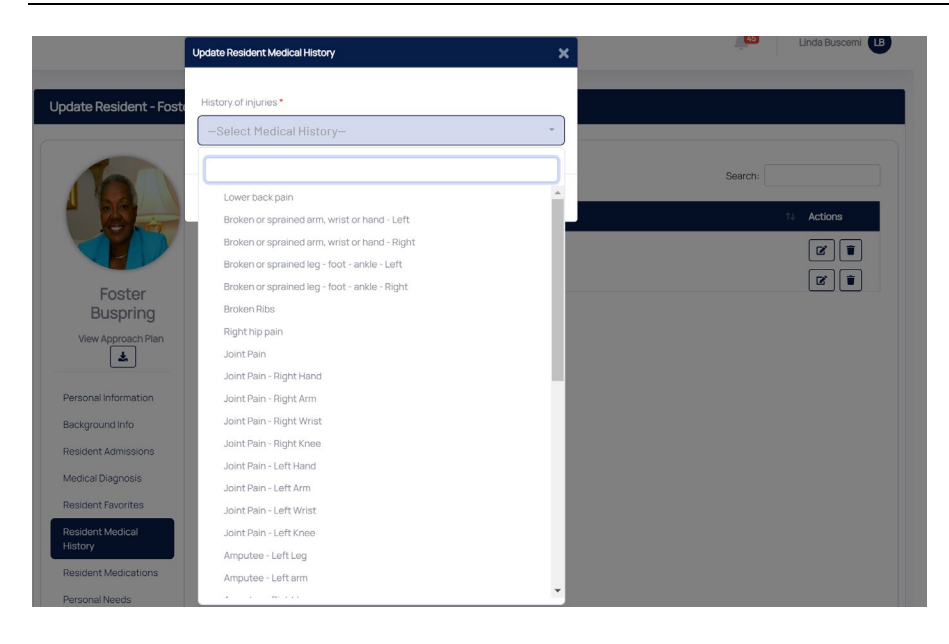

# **Psychotropic Medication**

To add medication manually, go to the Resident/Client Medication tab. Choose the 'add medication' button on the upper right-hand corner. You can also edit if the medication has changed. Choose from the drop-down menu of PRN or routine administration.

| Medication Name*               | Date Prescribed                        | • t A did Madiantian               |
|--------------------------------|----------------------------------------|------------------------------------|
|                                |                                        | Add Medication                     |
| Medication Name                | mm/dd/yyyy                             |                                    |
| Dosage                         | Frequency                              | Search:                            |
| Dosage                         | Frquency                               | Is Medication Discontinued 🛝 Actio |
| Administration •               | How many PRN's given since last review |                                    |
| -Select Administration-        | -Select PRNs Given-                    | *                                  |
| Is Medication Discontinued     |                                        |                                    |
|                                |                                        |                                    |
|                                |                                        |                                    |
|                                |                                        |                                    |
|                                | × Close                                | B Save                             |
| dent Francisco                 |                                        |                                    |
|                                |                                        |                                    |
| dent ravontes                  |                                        |                                    |
| dent Favorites<br>dent Medical |                                        |                                    |

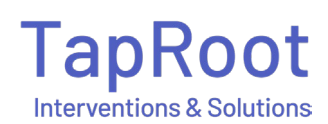

# Personal Needs

This tab represents the resident/client's mobility and ability to communicate. Choose from the drop-down menu to help staff understand the ability level of the resident/client. \*Click save.

|                             | Mobility *               | ADL Care *                   |                |
|-----------------------------|--------------------------|------------------------------|----------------|
|                             | -Select Mobility-        | -Select ADL Care-            |                |
|                             | Can Communicate *        | Can Understand Your requests |                |
| Foster                      | -Select Can Communicate- | -Select Can Understand-      |                |
| Buspring                    | Are they on Hospice      |                              |                |
| View Approach Plan          |                          |                              |                |
|                             |                          |                              | 🗙 Reset 🕞 Save |
| Personal Information        |                          |                              |                |
| Background Info             |                          |                              |                |
| Resident Admissions         |                          |                              |                |
| Medical Diagnosis           |                          |                              |                |
| Resident Favorites          |                          |                              |                |
| Resident Medical<br>History |                          |                              |                |
| Resident Medications        |                          |                              |                |
| Personal Needs              |                          |                              |                |
| Resident Behaviors          |                          |                              |                |

## **Resident/Client Reactions**

This tab allows you to edit and add known reactions to the record. \*Information in this tab will be viewable on the Ella mobile app. This screen will show you the existing or 'Known Reactions' that have already been observed and approved listed here.

To add a new reaction to the record:

• click on the add reaction button in the upper right corner

|                                                                                                    | Show 10 ventries Re         | (nown<br>actions      | Search:                                                            |
|----------------------------------------------------------------------------------------------------|-----------------------------|-----------------------|--------------------------------------------------------------------|
|                                                                                                    | Behavior Name               | 1↓ Created Date       | 1 Actions                                                          |
| Foster                                                                                                    | Demanding- MH               | 03/02/2022 9:14:21 am |                                                                    |
| Buspring                                                                                                    | Staff Splitting- MH         | 03/02/2022 9:13:09 am |                                                                    |
| sonal Information<br>kground Info<br>ident Admissions<br>ident Diagnosis<br>ident Favorites<br>ident Medical<br>ory<br>ident Medications<br>sonal Needs | Showing I to 2 or 2 entries |                       | You can edit a<br>Known Reactions<br>by clicking the<br>edit icon. |
|                                                                                                    |                             |                       |                                                                    |
| ent Behaviors                                                                                                    |                             |                       |                                                                    |
| iver Notes                                                                                                    |                             |                       |                                                                    |
|                                                                                                    |                             |                       |                                                                    |

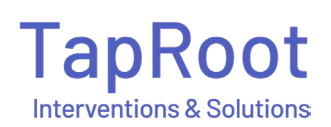

When you click the 'Add Reaction' tab you will be prompted to choose the 'Reaction' being observed. Depending on the resident/client type selected on the Personal Information tab, resident/client type 'Dementia' will offer a list of 27 most commonly expressed dementia-related reactions. If 'Challenging Care' resident/client type was selected a list of 37 most commonly 'Known Reactions' will be listed. Each reaction will have a different set of questions and answers you can choose from. Once the questions are answered you can choose an intervention from the TapRoot drop-down list, or you may add your own if the drop-down list does not provide the intervention you would like to offer care partners. Always click save before you leave this tab.

| w Resident Behavior     | × |
|-------------------------|---|
| Sehavior *              |   |
| -Select Behavior-       |   |
| requency                |   |
| -Select Frequency-      | * |
| nterventions            |   |
| -Select Interventions-  | * |
| dditional Interventions |   |
|                         | + |
|                         |   |
|                         |   |
|                         |   |
|                         |   |
|                         |   |

#### **Adding Additional Interventions**

Type your unique intervention in the box. Once complete, click the + sign to accept which will appear in the box below. After you are complete, click save.

|                          | +   |
|--------------------------|-----|
| This is my interventions | / 1 |
|                          |     |

If you want to edit the additional intervention, click the pen icon. A check mark appears to indicate an edit. Once edited, click the check mark, and save. You can click the trash can if you want to delete that intervention from the record. Always click save.

| ~ |
|---|
|   |
|   |

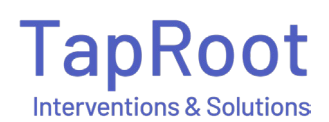

# **Caregiver Notes**

On the mobile app, care partners can make a note. On the desktop's dashboard the red icon with the chat bubble indicates there is a note. Once you click on the icon you will have the option to choose the resident/client to review the care partner notes. You can also see the notes directly in the resident/client record by clicking the 'caregiver notes' tab.

| I USER MANAGEMENT   I USER MANAGEMENT   I RESCENT MANAGEMENT   I RENORTS   I OTHER MASTERS   I OTHER MASTERS     I OTHER MASTERS     I OTHER MASTERS <th></th>                                                                   |  |
|----------------------------------------------------------------------------------------------------|--|
| Image Users   Image Users   Image Users     Image Users     Image Users <t< th=""><th></th></t<>                                                                                                    |  |
| ** RESIDENT MANAGEMENT   ** FAMILY MEMBER LIPOATE   **   ** CAMILY MEMBER LIPOATE   **   **   **   **   **   **   **   **   **   **   **   **   **   **   **   **   **   **   **   **   **   **   **   **   **   **   **   **   **   **   **   **   **   **   **   **   **   **   **   **   **   **   **   **   **   **   **   **   **   **   **   **   **   **   **   **   **   **   **   **   **   **   **   **   **   **   **   **   **   **   **   **   **   **   **   **   **   **   **   **   **   ** <t< th=""><th></th></t<>                                                                                                    |  |
| ** FAMILY MEMBER UPDATE   ** FAMILY MEMBER UPDATE   ** Notifications     Manage Users     ** Residents     OTHER MASTERS     ** REPORTS     ** REPORTS     ** Show 10 * entries     Show 10 * entries     Show 10 * entries     Show 10 * entries     ************************************                                                                                                    |  |
| Notifications       Manage Users       Residents       Organizations       Reports         C       C |  |
| COTHER MASTERS →<br>REPORTS →<br>C<br>Show 10 ∨ entries Search:                                                                                                    |  |
| E REPORTS                                                                                                    |  |
| E REPORTS                                                                                                    |  |
| Show 10 v entries Search:                                                                                                    |  |
| Show 10 v entries Search:                                                                                                    |  |
| Show 10 v entries Search:                                                                                                    |  |
| Show 10 v entries Search:                                                                                                    |  |
| Show 10 v entries Search:                                                                                                    |  |
|                                                                                                    |  |
|                                                                                                    |  |
| Created Date 12 Caregiver Name 12 Note                                                                                                    |  |
| 06/15/2022 Raul Mob Nava Concerned about Fosters lack of fluids and increased delusions                                                                                                    |  |
| Foster showing 1 to 1 of 1 entries                                                                                                    |  |
| View Approach Plan                                                                                                    |  |
| <b>±</b>                                                                                                    |  |
| Personal information                                                                                                    |  |
| Background Info                                                                                                    |  |
| Resident Admissions                                                                                                    |  |
| Medical Diagnosis                                                                                                    |  |
| Resident Favorites                                                                                                    |  |
| Resident Medical<br>History                                                                                                    |  |
| Resident Medications                                                                                                    |  |
| Personal Needs                                                                                                    |  |
| Resident Behaviors                                                                                                    |  |
|                                                                                                    |  |

# **Caregiver Feedback**

Caregiver feedback is where you will find the care partner's responses to whether interventions worked or not. On the mobile app Ella asks the care partner if the intervention was successful. In this tab you can see the information all the responses and can sort based on variables such as different shifts, different care partners, different times, and intensity levels. This helps to see trends and decide if a new intervention is needed or if additional education may be needed for care partners.

If you see a dark orange highlight across the row, this indicates that the intervention did not work 10 consecutive times therefore you may want to try a different intervention.

| DASHBOARD                       | Residents - Caregiver                                                  | Feedback                    | Click here to sh<br>entries you'd l<br>on the sam | now more<br>ike to see<br>e page |                  | Search                  |                    |
|---------------------------------|------------------------------------------------------------------------|-----------------------------|---------------------------------------------------|----------------------------------|------------------|-------------------------|--------------------|
|                                 | Intervention 13                                                        | Behavior                    | ↑↓ Resident Name ↑↓                               | Caregiver Name 🛝                 | Facility Name 14 | Feedback Received On 14 | Reasons            |
| Caregiver Feedback              | Do not react. Keep calm and cover with blanket or a robe.              | Sexually Inappropriate- N   | /H Jean Simmons                                   | Linda Buscemi                    | Test             | 10/05/2022 10:08:31 am  | Resident did not   |
| Residents<br>Resident Providers | Position yourself face to face and<br>avoid turning your back to them. | Sexually Inappropriate- N   | /H Jean Simmons                                   | Linda Buscemi                    | Test             | 10/05/2022 10:08:31 am  | Prevented reaction |
| Suggested Behaviors             | Do not react. Keep calm and cover with blanket or a robe.              | Sexually Inappropriate- N   | MH Jean Simmons                                   | Linda Buscemi                    | Test             | 10/05/202210:08:18 am   | Resident did not i |
|                                 | Do not react. Keep calm and cover<br>with blanket or a robe.           | Sexually Inappropriate- N   | /H Jean Simmons                                   | Linda Buscemi                    | Test             | 10/05/2022 10:08:05 am  | Resident did not I |
|                                 | Do not react. Keep calm and cover with blanket or a robe.              | Sexually Inappropriate- N   | AH Jean Simmons                                   | Linda Buscemi                    | Test             | 10/05/2022 10:07:58 am  | Resident did not i |
| OTHER MASTERS >                 | Do not report. Knop colm and course                                    | Parcialli (paparanzista ) ( | 81 Joan Pimmona                                   | Lindo Duccomi                    | Teat             | 10/05/0000 10-07-51 00  | Desident did not   |
| REPORTS                         | Showing 1 to 25 of 201 entries                                         |                             |                                                   |                                  |                  | First Previous Page 1   | of 9 Next Last     |

You can also see the feedback information for each resident/client in their record. Click on the resident (client) reaction tab and at the top click caregiver feedback (see red circle).

| DASHBOARD                                | Update Resident - Foster B    | uspring                        |                        |                        |                  |
|------------------------------------------|-------------------------------|--------------------------------|------------------------|------------------------|------------------|
| USER MANAGEMENT >                        |                               | Dementia                       |                        | <u> </u>               |                  |
| RESIDENT MANAGEMENT                      |                               | Challenging Care               |                        | ✓ Reviews              | ed - No Changes  |
| Caregiver Feedback                       |                               | Show 10 v entries              |                        |                        | Search           |
| Residents                                |                               | Reaction Name                  | ↑↓ Created Date        | 14 Updated Date        | 11 Actions       |
| Resident Providers<br>Succested Reaction | Foster Buspring               | Resisting Clothes Changing     | 10/06/2022 10:10:20 am | 08/15/2023 12:35:16 pm | 2 1 9            |
| - august and the automatic               | View Approach Plans           | Resisting Oral Care            | 10/21/2022 9:17:19 am  | 07/12/2023 8:30:39 am  | 6 1              |
| FAMILY MEMBER UPDATE                     | View Family Input             | Resisting Showers/Bathing      | 08/18/2022 2:21:45 pm  | 08/14/2023 11:55:47 am | 2 1              |
|                                          |                               | Sexual Expressions             | 12/02/2020 11:37:17 pm | 07/04/2023 9:06:56 am  |                  |
|                                          | Personal Information          | Showing 1 to 4 of 4 entries    |                        |                        |                  |
| REPORTS >                                | Resident Admissions           |                                |                        |                        |                  |
|                                          | Medical Diagnosis Categories  | Approach Plan comments         |                        |                        |                  |
|                                          | Resident Favorites            | reviewed today. 7/24: Did well |                        |                        |                  |
|                                          | Resident Medical History      |                                |                        |                        | 🗙 Reset 🔵 🖬 Save |
|                                          | Resident Selected Medications |                                |                        |                        |                  |
|                                          | Personal Needs                |                                |                        |                        |                  |
|                                          | Resident Reactions            |                                |                        |                        |                  |
|                                          | Notes                         |                                |                        |                        |                  |
|                                          | Resident Reports              |                                |                        |                        |                  |

Copyright © 2023 TapRoot Interventions & Solutions, Inc.

# Suggested Reactions

The suggested reactions tab is where you can manage the observed reactions from the care partners. On the mobile app if a care partner observes a reaction but does not see this existing reaction on the 'Known Reaction' screen, they can choose 'Add New Reaction'. Once they click submit, you can view and manage their observation to then determine if this should be added as a known reaction to the resident/client. There are two ways you can reach this screen: the tab on the left named 'Suggested Reactions' or the bell icon at the top of the screen. If there are observed reactions you have not reviewed, the bell will have a red circle with the number of notifications you have to review. You can click on that icon to reach the suggested reactions screen.

Care partners will be asked a few questions to better give the clinical admin an idea of what they are seeing. You can sort by any of the fields. An example sort may be to sort by resident/client name and then reaction so you can determine any patterns. To review what the care partner observed, click the down arrow next to the reaction.

|              |                       |                     | \<br>\                                              |                                  | 3♣                  | Linda Bus             | cemi 🖪    |
|--------------|-----------------------|---------------------|-----------------------------------------------------|----------------------------------|---------------------|-----------------------|-----------|
| Sugges       | ted Observed Reaction | ons                 |                                                     |                                  |                     |                       |           |
| Organization |                       | Facility            | Unit                                                |                                  |                     |                       |           |
| -Select Orga | anization-            | -Select Facility-   | -Select Unit-                                       |                                  |                     | <b>T</b> Filter       | + 90      |
|              |                       |                     |                                                     |                                  |                     |                       | Days More |
| Show 10      | ✓ entries AZ ↓        |                     |                                                     |                                  | Search:             |                       |           |
| See more     | Resident Name         | ↑↓ Caregiver Name   | ↑↓ Reaction                                         | t↓ Date                          | †↓                  | Interventions         | Status    |
| •            | FOSTER BUSPRING       | LINDA BUSCEMI       | Exit Seeking                                        | • 08/15                          | /2023 12:21:32 pm   | Select interventions* | Submitted |
| •            | FOSTER BUSPRING       | LARRY WOLFF         | Easily Frustrated                                   | 08/07.<br>am                     | 201<br>23 10:18:58  | Select interventions* | Submitted |
| 0            | FOSTER BUSPRING       | LARRY WOLFF         | Towards?                                            |                                  | 23 9:16:17 am       | Select interventions* | Submitted |
|              |                       |                     | Staff                                               | ~                                | 2                   |                       |           |
| •            | FOSTER BUSPRING       | LARRY WOLFF         | When does it happen?                                |                                  | 23 11:28:45 am      | Select interventions* | Reviewed  |
| 0            | ROCKY WOLFF           | LARRY WOLFF         | Talking with staff                                  | Ť                                | 23 12:03:35         | Select interventions* | Reviewed  |
|              |                       |                     | Where does the reaction                             | n occur?                         | 4                   |                       |           |
| •            | FOSTER BUSPRING       | JULIET HOLT KLINGER | Agitated with who?                                  |                                  | 23 12:25:40         | Select interventions* | Reviewed  |
|              |                       |                     | All staff                                           | ~                                |                     | Select interventions  | Deviewed  |
| ۲            | FRANKLIN SPRING       | LINDA BUSCEMI       | Does the reaction occu                              | r after family/visitors?         | 25 11:55:57 am      | Selectificervericions |           |
| 0            | HEIDI WOLFF           | LARRY WOLFF         | No                                                  | -                                | 23 10:10:31 am      | Select interventions* | Reviewed  |
| •            | FOSTER BUSPRING       | LINDA BUSCEMI       | Does the reaction occu<br>question or try to redire | r after you asked a<br>act them? | 2<br>23 12:45:14 pm | Select interventions* | Reviewed  |
|              |                       |                     | Yes                                                 | ~                                | 2                   |                       |           |
| •            | FOSTER BUSPRING       | LINDA BUSCEMI       | Who is it occurring with                            | ?                                | 23 11:23:10 am      | Select interventions* | Reviewed  |
|              |                       |                     | Both                                                | ~                                |                     |                       |           |
| Showing 1 t  | o 10 of 43 entries    |                     | What time of day?                                   |                                  | First               | Previous Page1of5 N   | ext Last  |
|              |                       |                     | Anytime                                             | ~                                |                     |                       |           |

The status column (see red circle above) provides two options. First, 'Submitted' indicates that the care partner submitted an observed reaction. You can approve the reaction and interventions to be a part of the Resident/Client Approach Plan by choosing 'Approved'. The

second option is choosing 'Reviewed' which indicates you have reviewed and are not ready to put the reaction on the Approach Plan as a 'Known Reaction' of that resident/client.

If you decide to approve the reaction and add it to the resident/client record, you can click the intervention drop down to assign the intervention directly from this screen or you can go to the resident/client record to complete.

| Nayne Test                | Larry Wolff          | Taking off clothes in public places | <ul> <li>05/11/2022 4:25:36 pm</li> </ul>  | Select intervention  Submittee                                                                                                    |
|---------------------------|----------------------|-------------------------------------|--------------------------------------------|----------------------------------------------------------------------------------------------------|
| .arry Wolff               | Larry Wolff          | Taking off clothes in public places | <ul> <li>05/11/2022 4:24:02 pm</li> </ul>  | Select intervention *                                                                                                    |
| .arry Wolff               | Larry Wolff          | Verbally Inappropriate/Aggressive   | <ul> <li>05/11/2022 9:23:03 am</li> </ul>  | Select intervention * Submitted *                                                                                                    |
| Grace Lou Freebush        | Larry Wolff          | Physical Altercations               | <ul> <li>05/10/2022 11:38:42 am</li> </ul> |                                                                                                    |
| Barry Test                | Linda Buscemi        | Staff Splitting- MH                 | <ul> <li>05/10/2022 10:18:42 am</li> </ul> |                                                                                                    |
| Grace Lou Freebush        | Larry Wolff          | Grabbing Out                        | <ul> <li>05/10/2022 8:09:43 am</li> </ul>  | Knock on door and identify yourself. Address                                                                                                    |
| .arry Wolff               | Larry Wolff          | Excessively crying                  | <ul> <li>05/06/2022 1:13:35 pm</li> </ul>  | by using your name and ask permission before<br>entering their room.                                                                                                    |
| .arry Wolff               | Larry Wolff          | Throws Things                       | <ul> <li>05/05/2022 5:23:29 pm</li> </ul>  | <ul> <li>Check for uncomfortable or painful<br/>movements.</li> </ul>                                                                                                    |
| .arry Wolff               | Larry Wolff          | Throws Things                       | <ul> <li>05/05/2022 5:18:17 pm</li> </ul>  | Check for pain and discomfort they have not                                                                                                    |
| Jean Simmons              | Linda Buscemi        | Impulsivity- MH                     | <ul> <li>05/05/2022 10:22:47 am</li> </ul> | reported and convergence of the position to ensure they have provide a string down or sitting to                                                                                                    |
| owing 1 to 10 of 82 entri | es                   |                                     |                                            | <ul> <li>Iong operation position.</li> <li>Break case task into steps explaining each<br/>step before you do it. Use gestures and<br/>pointing to reinforce what you are saying<br/>urchallus leaved one cal leave other of time.</li> </ul> |
| right © 2021-2022 Tap     | root Interventions & | Support: Fila@TapRont               | Interventions com                          | Check for discomfort such as constipation,                                                                                                    |

ions. Inc.

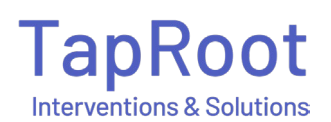

# Managing your Master List

You can also add interventions to your organization master list, so they are available for use with all residents/clients. On the left menu bar click the drop-down arrow for 'Other Masters'.

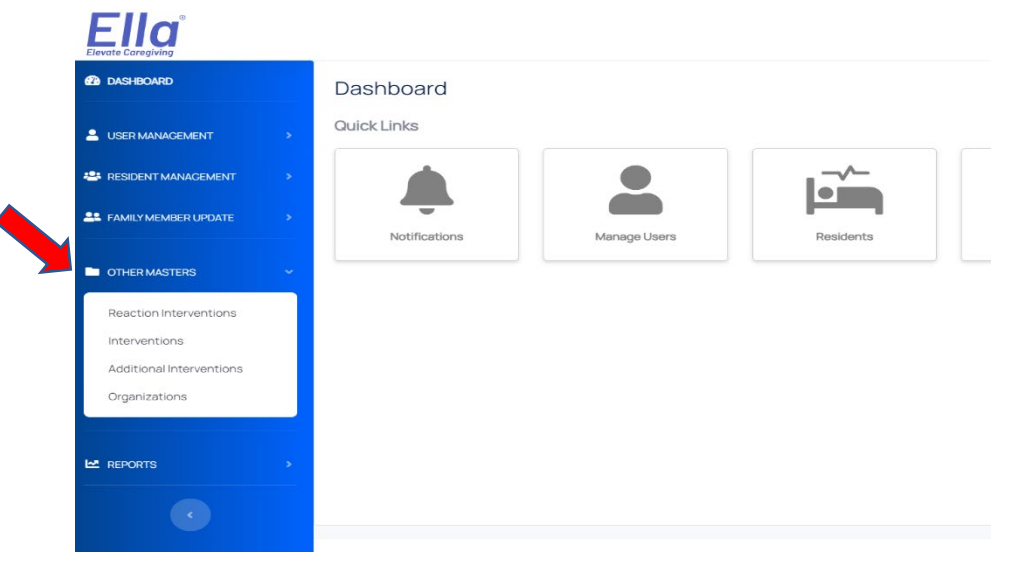

The 'Reaction Interventions' tab is where you can assign any of your organization interventions to any reaction by scrolling through the list of reactions and toggling to blue.

The 'Interventions' tab are those interventions that are on your 'Master'.

The 'Additional Interventions' are interventions assigned specifically to a resident/client. You may want to add those interventions to our Master.

# How to Print an Approach Plan

There are two places you can download/save or print the Approach Plan: on the Resident/Client s screen or in the resident/client record. It is downloaded as a PDF. Click on the download arrow. This will bring you to a new window to download or print.

| Residents       | s - Search   |                   |                |                |         |                    |            |              |
|-----------------|--------------|-------------------|----------------|----------------|---------|--------------------|------------|--------------|
| Resident Status | atus- •      | With New Notes    |                |                |         |                    | <b>*</b>   | Add Resident |
| Show 10 ~ 6     | entries      |                   |                |                |         |                    | Search:    | ×            |
| First Name      | ↑↓ Last Name | 1. Preferred Name | 11 Organizati  | on 14 Facility | ↑↓ Unit | 1. Resident Status | 11 Actions |              |
| FOSTER          | BUSPRING     | Foster            | Test Community | Test           | ABC     | Active             |            |              |
|                 |              |                   |                |                |         |                    |            |              |

Update Resident - Foster Buspring

|                      | First Name *       |   | Last Name *     |
|----------------------|--------------------|---|-----------------|
|                      | Preferred Name *   |   | Date Of Birth   |
|                      | Foster             |   | 02/24/1968      |
|                      | Resident Type *    |   | Resident Status |
|                      | Dementia           | • | Active -        |
| Foster Buspring      |                    |   |                 |
| View Approach Plans  | Mobile Number      |   | Email Address   |
| Wiew Family Input    | Mobile Number      |   | Email Address   |
|                      | City               |   | State           |
| Personal Information | City               |   | State           |
| Background Info      | Sexual Orientation | _ | Gender          |

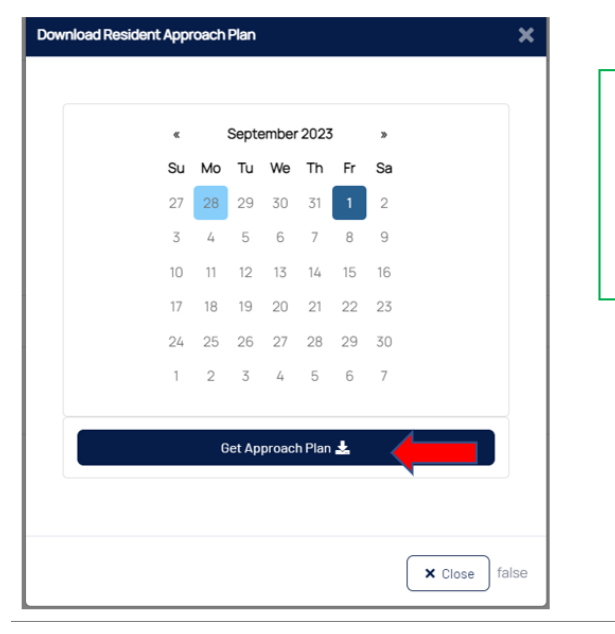

Anytime a plan is updated it archives it. You can click the date highlighted in blue for the archived Approach Plan

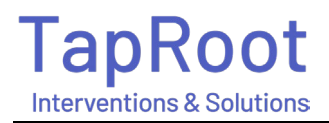

# Family Update Feature

Additional features upon request.